هيئة الزكاة والضريبة والجمارك Zakat, Tax and Customs Authority

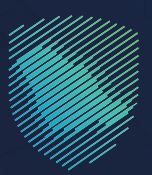

## دليل المستخدم **لتسجيل الأفراد في ضريبة القيمة** المضافة

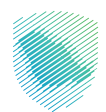

يوضح هذا الدليل كيفية تسجيل الأفراد في ضريبة القيمة المضافة الذين يمارسون نشاطًا اقتصاديًا في المملكة. وعند التسجيل في الخدمة، سيتم إنشاء رقم حساب لضريبة القيمة المضافة.

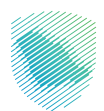

## خطوات الاستفادة من الخدمة

- 1. زيارة الموقع الإلكتروني لهيئة الزكاة والضريبة والجمارك عبر الرابط: https://zatca.gov.sa
  - الدخول إلى قائمة «الخدمات الإلكترونية».
  - .3 اختيار «الخدمات الزكوية والضريبية والجمركية» من القائمة المنسدلة.

|          |                                    |                                               | رۇپ<br>English تسجىل جدىد 🛃 | 🗳 تسجيل الدخول      | Q 🗱 🛛              | هيئة الزكاة والضريبة والجمارك<br>Zakat, Tax and Customs Authority |
|----------|------------------------------------|-----------------------------------------------|-----------------------------|---------------------|--------------------|-------------------------------------------------------------------|
| اتصل بنا | <ul> <li>مركز المعرفة ~</li> </ul> | التواصل الإعلامي 🗸                            | التعريفة الجمركية المتكاملة | الفوترة الإلكترونية | الأنظمة واللوائح ~ | عن الهيئة 🗸 🚽 الخدمات الإلكترونية 🗸                               |
|          |                                    |                                               |                             |                     |                    | الخدمات الزكوية والضريبية والجمركية                               |
|          |                                    |                                               |                             |                     |                    | منصة زكاتي "زكاة الأفراد الاختيارية"                              |
|          |                                    | الدليل الإرشادي المبسط<br>لإيقاف الرقم المميز |                             |                     |                    | اضغط هنــا                                                        |
|          |                                    |                                               |                             |                     |                    | الخدمات الإلكترونية                                               |
|          |                                    |                                               |                             |                     |                    | الأكثر إستخداماً                                                  |
|          |                                    |                                               |                             |                     |                    | 🐣 👌 الخدمات الزكوية                                               |
|          |                                    | )                                             |                             | بامثاله بحجالة      |                    | لنخدمات الجمركية<br>منفذ سلوس<br>البث المباشردمات الضريبية        |

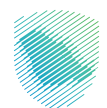

4. الدخول إلى خدمة «تسجيل الأفراد في ضريبة القيمة المضافة».

|                                                                                                    | ۰ انتواره ایندارایی<br>ا                | ي الخدمات                             | کیلامین کیلامین کیلامین کیلامین کیلامین کیلامین کیلامین کیلامین کیلامین کیلامین کیلامین کیلامین کیلامین کیلامین<br>کار تیب حسب البحث ف |
|----------------------------------------------------------------------------------------------------|-----------------------------------------|---------------------------------------|----------------------------------------------------------------------------------------------------|
| تسجيل الأفراد في ضريبة القيمة<br>المضافة<br>تخم هذه الخدمة الأفراد الذين يمارسون<br>لنظانا اقتماديا قمن المملحة، وعند الاسجيل<br>في الخدمة سيتم إنشاء رقم حساب لخريبة<br>الدخول للخدمة<br>وصف الخدمة | دفع الضريبة                             | تقديم إقرار ضريبة القيمة<br>المضافة   | التسجيل في ضريبة القيمة<br>المضافة (منشآت)                                                                                             |
| طلب تغییر فترة تقدیم الإقرارات                                                                                                    | تسجيل مجموعة في ضريبة<br>القيمة المخافة | المحديل إقرار ضريبة القيمة<br>المضافة | لاب خطة دفع ضريبة القيمة<br>المخافة الاتقسط                                                                                            |

5. اختيار «تسجيل جديد» من أسفل صفحة تسجيل الدخول.

| مینه الزخاه والمربیة والجمارك<br>Zaka, Tax and Customs Authority                                                                       |                                                                                                    |
|----------------------------------------------------------------------------------------------------|----------------------------------------------------------------------------------------------------|
| تسجيل الدخول<br>مرحبًا بك في تجربة هيئة الزكاة والغريبة والجمارك الرقمية الجديدة                                                       |                                                                                                    |
| الرقم المميز أو البريد الإلكتروني کمة المرور                                                                                           | Vete     vete     vete       vete     vete     vete       vete     vete     vete       vete     vete     vete       vete     vete     vete       vete     vete     vete       vete     vete     vete       vete     vete     vete       vete     vete     vete       vete     vete     vete       vete     vete     vete       vete     vete     vete |
| هل نسبت كلمة المروز أو اسم المستخدم؟ تغيير رقم الجوال<br>نسجيل الحدول<br>السجيل الحدول عن مامة اللالا المطالب المطالب عالمترس          |                                                                                                    |
| سبین سیون عرسته سد بودن سرسی سرسی و سیوین<br>الاتقال إلى شاشة تسجیل احذول القدیمه<br>الا تملك حساب؟ تسجیل حدید<br>ان الرحلات التعادمات | تقديم الإقرار ات<br>الان بكل سهوله يمكنك تقديم الاقرارات عن طريق جوالك<br>● ● ● ●                                                                                                    |
| من سعومت<br>سياسة الخصوصية                                                                                                    |                                                                                                    |

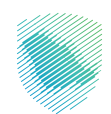

6. اختيار خانة «الأفراد».

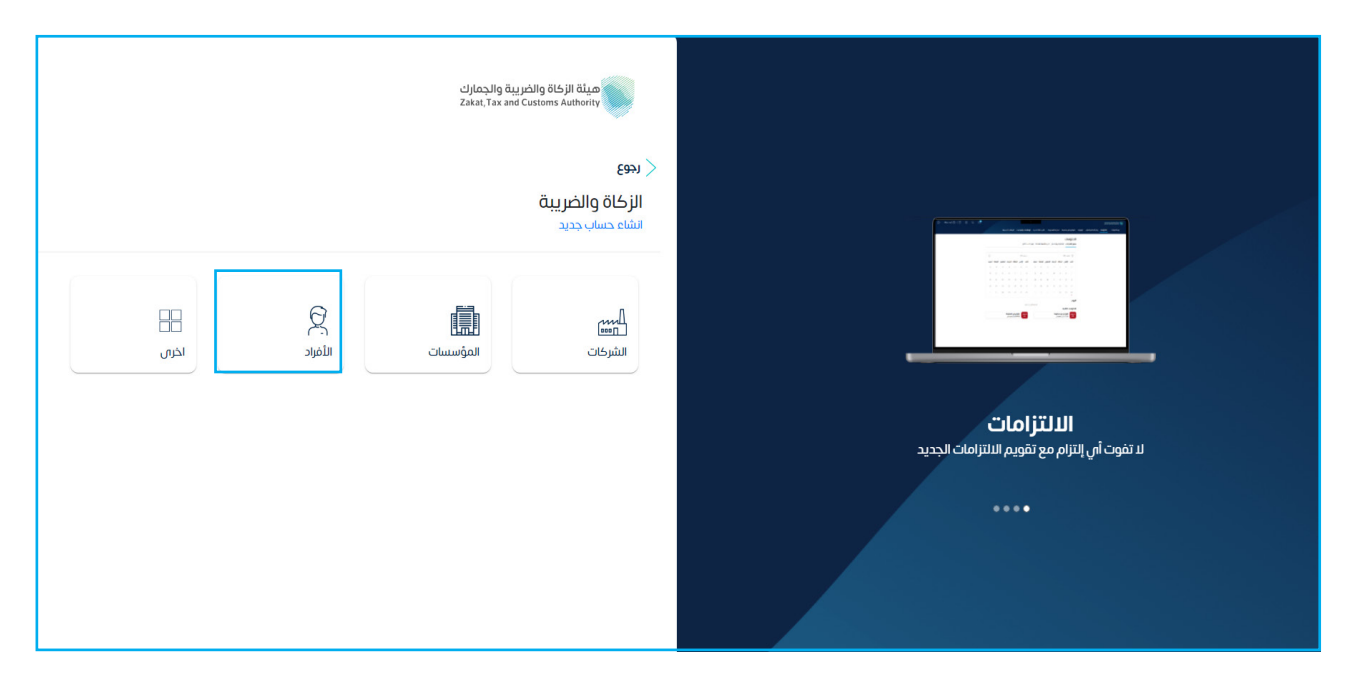

7. في حال كنت مواطنًا أو مقيمًا سيتم تحويلك إلى منصة النفاذ الوطني الموحد لاستكمال التسجيل.

| تسجيل الأفراد لفرض ضريبة القيمة المضافة<br>اوع الهويه* (فم اهويه* (فرم اهويه*) (زير المبلاد*<br>                                                                                                    | ی<br>کمة المروز | مواطن/مقيم<br>مواطن/مقيم<br>عرض المعلومات | رجع<br>حساب افراد لغرض خ<br>مسجيل الأفراد لغرض خريبة القيمة<br>المضافة |
|----------------------------------------------------------------------------------------------------|-----------------|-------------------------------------------|------------------------------------------------------------------------|
| نوع الووقة الزيج المبالدة المراجعة الزيج المبالدة المراجعة المبالدة المراجعة المبالدة المراجعة المراجعة المراج |                 |                                           | تسجيل الأفراد لغرض ضريبة القيمة المضافة                                |
|                                                                                                    | تاريخ الميلاد*  | رقم الهوية*                               | نوع الهوية*                                                            |
|                                                                                                    | 8               |                                           | -                                                                      |
|                                                                                                    |                 |                                           |                                                                        |

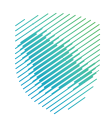

8. في حال كنت مواطنًا خليجيًا سيتم تحويلك إلى صفحة تعبئة بيانات حساب الأفراد في موقع هيئة الزكاة والضريبة والجمارك من خلال تعبئة (نوع ورقم الهوية، تاريخ الميلاد) ثم الضغط على «استمرار».

| غرض ضريبة القيمة المضافة |               |                                                 |  |  |  |
|--------------------------|---------------|-------------------------------------------------|--|--|--|
| كلمة المرور              | عرض المعاومات | ب<br>تسجيل الأفراد لغرض ضريبة القيمة<br>المضافة |  |  |  |
|                          |               | تسجيل الأفراد لغرض ضريبة القيمة المضافة         |  |  |  |
| تاریخ المیلاد•           | * الهوية*     | نوع الهوية•<br>موية مواطنى دول الخليج           |  |  |  |
|                          |               | ושזמן                                           |  |  |  |

9. إدخال العنوان الوطني وبيانات التواصل ورمز التحقق المرسل في رسالة نصية على جوالك.

|                          |                     | TeT          |
|--------------------------|---------------------|--------------|
|                          |                     | ווקו         |
|                          |                     |              |
|                          |                     |              |
|                          |                     | عنوان الوطنى |
|                          |                     | ولة*         |
|                          |                     | •            |
|                          |                     |              |
|                          |                     |              |
|                          |                     | انات التواصل |
| تأكيد البريد الإلكتروني* | البريد الإلكترونان* | م الجوال*    |
|                          |                     | ✓ +966       |
|                          |                     | ز التحقق     |
|                          | φ                   | 4ofibi       |
|                          |                     |              |
|                          |                     | استمر        |

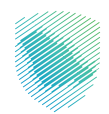

| رجع<br>حساب افراد لغرض ضريبة القيمة المضاف | حساب افراد لغرض ضريبة القيمة المضافة                                                           |  |  |  |  |  |  |
|--------------------------------------------|------------------------------------------------------------------------------------------------|--|--|--|--|--|--|
| تسجيل الأفراد لغرض ضريبة القيمة            | <ul> <li>عرض المعلومات</li> </ul>                                                              |  |  |  |  |  |  |
| انشاء خلمة المرور الجديدة                  |                                                                                                |  |  |  |  |  |  |
| كلمة المرور الجديدة                        | قوة كلمة المرور: قو                                                                            |  |  |  |  |  |  |
|                                            | 🗞 جب الد نقل کلمة المرور عن 8 أحرف                                                             |  |  |  |  |  |  |
| تأكيد كلمة المرور الجديدة                  | خلمة المرور لا تتجاوز 16 حرفًا<br>كامة المرور بجب أن تحتوم أحرف خييرة وصغيرة باللغة التجنيزية. |  |  |  |  |  |  |
|                                            | ار قرام ورموز<br>کدامة المربر الجديدة وناكيد كلمة المربر متطابقتان                             |  |  |  |  |  |  |
|                                            |                                                                                                |  |  |  |  |  |  |
| 🔽 أوافق على الشروط والأحكام                |                                                                                                |  |  |  |  |  |  |
| تاخيد                                      |                                                                                                |  |  |  |  |  |  |

10. إدخال كلمة المرور ثم إعادة كتابتها للتأكيد ثم الموافقة على الشروط والأحكام ثم «تأكيد».

- 11. سيظهر لك إشعار يفيد باستلام الطلب، وستتلقص رسالة نصية بالرقم المميز.
  - 12. الضغط على «الذهاب إلى صفحة تسجيل الدخول».

| تم التسجيل بنجاح<br>لقد تم تتسجيل بنجاح في خدمت ميلة الرحاة والعربية والحمرات<br>تم إيس ارسانة نمية قصيرة تحوي الرقم أمميز<br>ممخنك استخدام الرقم المميز وحلمة الميور الفدخلة مسيقا التسجيل الدخلول<br>الذهاب التي مصفحة تسجيل الدخلول | يديوع<br>حساب افراد لغرض ضريبة القيمة المضافة                                                                                                    |
|----------------------------------------------------------------------------------------------------|----------------------------------------------------------------------------------------------------|
|                                                                                                    | تم التسجیل بنجاح<br>لقد نم التسمیل بنجاح می دمدان صبقة انزادة الارمان والحمارك<br>تم إسال رسامة نموز تحوي انزقم المميز<br>ممكنه استخدام انزام المميز واحلمة المورا الفحظة مساقل السعار الحراض مي المستقبل |

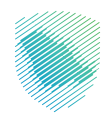

13. تسجيل الدخول باسم المستخدم وكلمة المرور.

| ⊕ | cifetandha Brangaba Braga Baga<br>Rasar Ya ana Guadana Amaniny                                                                                                    |                                                       |
|---|----------------------------------------------------------------------------------------------------|-------------------------------------------------------|
|   | تسجيل الدخول<br>مرحبًا بك من بدرية مينة الزكاة والمربية والجمارك الرقمية الجديدة<br>عامي 2002<br>عن السيت علمة المرور أو اسم المستخدم؟ لغير رقم الدوال<br>لاسيت علمة المرور أو اسم المستخدم؟ لغير رقم الدوال |                                                       |
|   | سجيل الحكن عير مسط الفلد الوطني المواطنين والمليمين<br>الانتقال إلى شاشة السجيل الدكول القديمة<br>الا تملك جساب؟<br>امن المنووات<br>سياسة الخصومية                                                           | المراسلات و التنبيهات<br>طريقة جديدة وبسيطة للمراسلات |
|   |                                                                                                    |                                                       |

14. إدخال رمز التحقق المؤقت المُرسل في رسالة نصية على جوالك.

| ultana he apadah bitu di kana<br>Kana hera wat custom antonog                                                                                                    |                                                                  |
|----------------------------------------------------------------------------------------------------|------------------------------------------------------------------|
| > رجوع<br>رمز التحقق<br>الرجاء إدخال رمز التحقق المرس من خلال الرسائل النصبة على الجوال<br>الرجوال 300XXXXXXXXX<br>من الجوال 300XXXXXXXXXX<br>من محمل من على الرسائل الترمز<br>المرجوع الحقاق الحرامي التك مراد بشمل خاطى<br>إكتمة إيسال الرمز<br>إكتمة إيسال الرمز |                                                                  |
|                                                                                                    | المراسلات و التنبيهات<br>طريقة جديدة ويسبطة للمراسلات<br>• • • • |

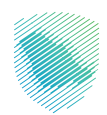

15. الضغط على «إدارة الزكاة والضرائب» من أعلى القائمة.

16. الضغط على «خدمات ضريبة القيمة المضافة».

| ⊳ | ]   🙁 محمد العتيبي . | 9 🕸      | Ċ, | P |                  |                   |                              |                          |                   |                                    | مة         | قل إلى الشاشة القدي   | ة والجمارك أن<br>Zakat.Tax a | ميثة الزكاة والخري<br>d Customs Authority |
|---|----------------------|----------|----|---|------------------|-------------------|------------------------------|--------------------------|-------------------|------------------------------------|------------|-----------------------|------------------------------|-------------------------------------------|
|   |                      |          |    |   | الخدمات الجمركية | الرحلات التعليمية | الإعتراضات والمراجعات        | خطة تقسيط                | استرداد المدفوعات | الفواتير الغير مدفوعة              | كشف الحساب | ضرائب الإقرارات       | إدارة الزكاة وا              | لوحة البيانات                             |
|   |                      |          |    |   |                  |                   |                              |                          |                   |                                    |            | رارات                 | الإق                         |                                           |
|   |                      | <b>a</b> |    |   | متاخرة           | 9                 |                              | <b>0</b><br>م يتم تقديمه |                   | D                                  |            | <b>0</b><br>تم تقديمه |                              |                                           |
|   |                      |          |    |   |                  |                   | <                            |                          |                   |                                    | دفوعة      | فواتير الغير م        | I                            |                                           |
|   |                      |          |    |   |                  |                   |                              |                          |                   |                                    |            |                       |                              |                                           |
|   |                      |          |    |   |                  |                   |                              |                          |                   | Proved                             |            |                       |                              |                                           |
|   |                      |          |    |   |                  |                   |                              |                          |                   | ا <del>] ]</del><br>لا یوجد فواتیر |            |                       |                              |                                           |
|   |                      |          |    |   |                  |                   |                              |                          |                   |                                    |            |                       |                              |                                           |
|   | _                    |          |    |   |                  |                   |                              |                          |                   |                                    |            |                       |                              |                                           |
|   |                      | <        |    |   |                  |                   |                              |                          |                   |                                    |            | خر العمليات           | Ĩ                            |                                           |
|   |                      |          |    |   |                  |                   |                              |                          |                   |                                    |            |                       |                              |                                           |
|   |                      |          |    |   |                  |                   | proved                       |                          |                   |                                    |            |                       |                              |                                           |
|   |                      |          |    |   |                  | ā                 | ا<br>یوجد عملیات مالیة مسجلا | Ш                        |                   |                                    |            |                       |                              |                                           |
|   |                      |          |    |   |                  |                   |                              |                          |                   |                                    |            |                       |                              |                                           |

| ₽ | 🔇   🖉 محمد العتيبي . | ŝ | Ċ, | P |                  |                   |                       |           |                   |                       | ā          | شاشة القديم | والجمارك انتقل إلى ال<br>Zakat,Tax | هيئة الزكاة والضريبة<br>and Custems Authority |
|---|----------------------|---|----|---|------------------|-------------------|-----------------------|-----------|-------------------|-----------------------|------------|-------------|------------------------------------|-----------------------------------------------|
|   |                      |   |    |   | الخدمات الجمركية | الرحلات التعليمية | الإعتراضات والمراجعات | خطة تقسيط | استرداد المدفوعات | الفواتير الغير مدفوعة | كشف الحساب | الإقرارات   | إدارة الزكاة والضرائب              | لوحة البيانات                                 |
|   |                      |   |    |   |                  |                   |                       |           | ,                 | لزكاة والضرائب        | إدارة اا   |             |                                    |                                               |
|   |                      |   |    |   |                  |                   |                       |           | المضافة المضافة   | خدمات ذ               |            |             |                                    |                                               |
|   |                      |   |    |   |                  |                   |                       |           |                   |                       |            |             |                                    |                                               |
|   |                      |   |    |   |                  |                   |                       |           |                   |                       |            |             |                                    |                                               |

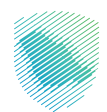

17. الضغط على «التسجيل في ضريبة القيمة المضافة».

| ⊳ | 🧐   🙁 محمد العتيبي . | ¢ | Ċ, | P |                  |                   |                       |           |                   |                       | ä             | شاشة القديه | ة والجمارك انتقل إلى ال<br>Zəkət, Tax ər | هيئة الزخاة والضريب<br>d Customs Authority |
|---|----------------------|---|----|---|------------------|-------------------|-----------------------|-----------|-------------------|-----------------------|---------------|-------------|------------------------------------------|--------------------------------------------|
|   |                      |   |    |   | الخدمات الجمركية | الرحلات التعليمية | الإعتراضات والمراجعات | خطة تقسيط | استرداد المدفوعات | الفواتير الغير مدفوعة | كشف الحساب    | الإقرارات   | إدارة الزكاة والضرائب                    | لوحة البيانات                              |
|   |                      |   |    |   |                  |                   |                       |           | ة القيمة المضافة  | والضرائب > خدمات ضريب | إدارة الزكاة  |             |                                          |                                            |
|   |                      |   |    |   |                  |                   |                       |           |                   | ł                     | <b>د</b> رجو: |             |                                          |                                            |
|   |                      |   |    |   |                  |                   |                       |           | ة المضافة         | ن ضريبة القيم         | خدمان         |             |                                          |                                            |
|   |                      |   |    |   |                  |                   |                       | <         | ة القيمة المضافة  | التسجيل في ضريب       | \$            |             |                                          |                                            |
|   |                      |   |    |   |                  |                   |                       |           |                   |                       |               |             |                                          |                                            |

18. تعبئة «تفاصيل المكلف».

| ⊳    | ې   🙁 محمد العتيبي . | ] 🕸 | Ċĵ | P     |       |                  |                   |                                    |                        |                             |                                  | مة                         | لشاشة القديا | مارك انتقل إلى ا<br><sub>240</sub> | ميثة الزكاة والضربية والج<br>Tax and Customs Authority |
|------|----------------------|-----|----|-------|-------|------------------|-------------------|------------------------------------|------------------------|-----------------------------|----------------------------------|----------------------------|--------------|------------------------------------|--------------------------------------------------------|
|      |                      |     |    |       |       | الخدمات الجمركية | الرحلات التعليمية | الإعتراضات والمراجعات              | خطة تقسيط              | استرداد المدفوعات           | الفواتير الغير مدفوعة            | كشف الحساب                 | الإقرارات    | ة الزكاة والضرائب                  | لوحة البيانات إدارا                                    |
|      |                      |     |    |       |       |                  | -                 | ية المضافة                         | ى فى ضريبة القيد       | ىة المضافة < <b>التسجير</b> | ب < خدمات ضريبة القيد            | إدارة الضرائ               |              |                                    |                                                        |
|      |                      |     |    | V — Л | 3 - 0 | - M - L -        | 0                 |                                    |                        |                             | ٤                                | נקפ <                      |              |                                    |                                                        |
|      |                      |     |    |       |       |                  |                   |                                    |                        |                             | <b>بل المكلف</b><br>اصيل أدناه   | <b>تفاصب</b><br>أكمل التفا |              |                                    |                                                        |
|      |                      |     |    |       |       |                  |                   |                                    |                        |                             | ضوع لضريبة القيمة المضافة •      | تاريخ بداية الذ            |              |                                    |                                                        |
|      |                      |     |    |       |       |                  |                   |                                    | Ē                      |                             | 01-0                             | 9-2023                     |              |                                    |                                                        |
|      |                      |     |    |       |       |                  |                   |                                    |                        |                             | ءدر •                            | مستورد أو مد               |              |                                    |                                                        |
|      |                      |     |    |       |       |                  | أخرس              | ستورد ومصدر                        | •                      | משבנ                        | :                                | مستوره                     |              |                                    |                                                        |
|      |                      |     |    |       |       |                  |                   | اب إلى خدمة إدارة الحسارات البنكية | لدى الهيئة الرجاء الذه | ات الحسابات البنكية المسجلة | ي حال رغبتكم بإضافة أو تعديل بيا | nó (j)                     |              |                                    |                                                        |
|      |                      |     |    |       |       |                  |                   |                                    |                        | التالي                      | فظ کمسودة                        |                            |              |                                    |                                                        |
|      |                      |     |    |       |       |                  |                   |                                    |                        |                             |                                  |                            |              |                                    |                                                        |
|      |                      |     |    |       |       |                  |                   |                                    |                        |                             |                                  |                            |              |                                    |                                                        |
| حظات | 🖽 ملا                |     |    |       |       |                  |                   |                                    |                        |                             |                                  |                            |              |                                    |                                                        |

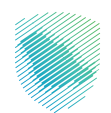

19. تعبئة «المعلومات المالية».

| 🕾 🖓 ۞ 🄇 🄇 محمد العقيس. 🕂 |                                        |                                                         |                                               |                                                                    |                             | ديمة       | إلى الشاشة الق | يبة والجمارك انتقل<br>Zakat, Tax and | هيئة الزخاة والغر<br>Customs Authority |
|--------------------------|----------------------------------------|---------------------------------------------------------|-----------------------------------------------|--------------------------------------------------------------------|-----------------------------|------------|----------------|--------------------------------------|----------------------------------------|
|                          |                                        | رحلات التعليمية الخدمات الجمركية                        | ة تقسيط الإعتراضات والمراجعات ال              | دفوعة استرداد المدفوعات خطنا                                       | الفواتير الغير مد           | كشف الحساب | ائب الإقرارات  | إدارة الزكاة والضراأ                 | لوحة البيانات                          |
|                          |                                        |                                                         | > التسجيل في ضريبة القيمة المضافة             | رائب メ خدمات ضريبة القيمة المضافة                                  | إدارة الضرآ                 |            |                |                                      |                                        |
|                          | $\Psi = 3 = 0 = \Gamma = V$            |                                                         |                                               | <del>1</del> 93                                                    | < 1 <del>4</del>            |            |                |                                      |                                        |
|                          |                                        |                                                         |                                               | <b>لومات المالية</b><br>نفاصيل أدناه                               | <b>المعل</b><br>أكمل التف   |            |                |                                      |                                        |
|                          |                                        |                                                         |                                               | المبيعات                                                           | تفاصیل ا                    |            |                |                                      |                                        |
|                          | ريبة القيمة المضافة لا. 12 شهر الماضية | كم كان إجمالي مبيعاتك الخاضعة لض<br>حتى وقت التسجيل ؟ • | ية المضافة خلال الـ 12 شهر القادمة (          | م ستبلغ مبيعاتك الخاضعة لضريبة القيد<br>L فيها الشهر الحالاي ) ؟ • | کم<br>ہما                   |            |                |                                      |                                        |
|                          | ل سعوداي                               | أخثر من 187,500 حتى 375,000 رياا                        | سعوداي                                        | یثر من 187,500 حتی 375,000 ریال ب                                  | أكث                         |            |                |                                      |                                        |
|                          |                                        | •                                                       |                                               | •                                                                  |                             |            |                |                                      |                                        |
|                          | اختر من<br>40،000،000 ريال سعود مي     | <sup>اقل من</sup><br>187،500 ريال سعودي                 | <sup>اکثر من</sup><br>40،000،000 ريال سعود مي | <sup>من</sup><br>187،50 ريال سعودي                                 | امل د<br>000                |            |                |                                      |                                        |
|                          |                                        | ا الشهر الحالي )؟ •                                     | مضافة خلال الـ 12 شهر القادمة ( بما فيها      | ، <b>المصروفات</b><br>لغ مصروفاتك الخاضعة لضريبة القيمة ال         | <b>تفاصیل ا</b><br>کم ستبلغ |            |                |                                      |                                        |
|                          |                                        |                                                         |                                               | أقل من 187،500 ريال<br>التحدي                                      | 51                          |            |                |                                      |                                        |
|                          |                                        |                                                         |                                               | سعودين                                                             |                             |            |                |                                      |                                        |
|                          |                                        |                                                         |                                               | من او يساوي<br>187 ريال سعودي                                      | آکثر مر<br>17،500           |            |                |                                      |                                        |
|                          |                                        | ت التسجيل ؟ *                                           | يمة المضافة لا. 12 شهر الماضية حتى وق<br>     | إجمالي مصروفاتك الخاضعة لضريبة الق                                 | کم کان إ                    |            |                |                                      |                                        |
|                          |                                        |                                                         | يثر من أو يساوس<br>187 ريال سعودي             | ن من 187،500 ريال<br>يودي                                          | أقل<br>سعو                  |            |                |                                      |                                        |
| ق ملاحظ <b>ات</b>        |                                        |                                                         | التالي                                        | حفظ كمسودة                                                         |                             |            |                |                                      |                                        |

20. إرفاق المستندات المطلوبة.

| 😒 💭 🔅 🕄 🖉 محمد العقيبي. 🚽 |                                                 |                          |                                         |                                                                                                |                                      | ماشة القديمة         | يلة الزكاة والغريبة والجمارك انتقل إلى ال<br>Zakat, Tax and Customs Author | aulia<br>pority |
|---------------------------|-------------------------------------------------|--------------------------|-----------------------------------------|------------------------------------------------------------------------------------------------|--------------------------------------|----------------------|----------------------------------------------------------------------------|-----------------|
|                           | الخدمات الجمركية                                | عات الرحلات التعليمية    | بيط الإعتراضات والمراج                  | استرداد المدفوعات خطة تقس                                                                      | الفواتير الغير مدفوعة                | الإقرارات كشف الحساب | حة البيانات إدارة الزكاة والضرائب                                          | لوحز            |
|                           |                                                 | المضافة                  | تسجيل في ضريبة القيمة                   | خدمات ضريبة القيمة المضافة  × <b>الت</b>                                                       | إدارة الضرائب 🗴                      |                      |                                                                            |                 |
| (                         | v - 1 - 0 - E P 🗸 🗸                             |                          |                                         |                                                                                                | < دجوع                               |                      |                                                                            |                 |
|                           |                                                 |                          |                                         | اللمكلفين الغير خاضعين                                                                         | <b>المر فقات</b><br>المرفقات إلزامية |                      |                                                                            |                 |
|                           | ، أن تتم عملية التدقيق على مدى 6 أشهر المقبلة . | ك المستئدات , فمن المرجح | ت أحقيتك<br>وفي حالة عدم تقديم تلا      | ء تقديم المستندات المطلوبة لإثبا<br>بجيل في ضريبة القيمة المضافة ,                             | الرجا:<br>بالتس                      |                      |                                                                            |                 |
|                           |                                                 |                          |                                         | لمقدمة لإثبات أحقيتك بالتسجيل                                                                  | نوع المستندات اا<br>نوع المستندات ا  |                      |                                                                            |                 |
|                           |                                                 | ×                        | •                                       |                                                                                                | اخرى                                 |                      |                                                                            |                 |
|                           |                                                 |                          | ل <b>الوثائق</b><br>Doc, Docc, Iog, PDF | المحب وأسقط ملك تتحميز<br>المحل، محمر محر مل ملك<br>الرحاء اختيار فقط المسفد-بمينية مح . محم . |                                      |                      |                                                                            |                 |
|                           |                                                 |                          |                                         | ىرفق جديد                                                                                      | 🕂 أضفاه                              |                      |                                                                            |                 |
|                           |                                                 |                          |                                         | مسودة التال                                                                                    | د فظ                                 |                      |                                                                            |                 |
| 🛱 مللحظات                 |                                                 |                          |                                         |                                                                                                |                                      |                      |                                                                            |                 |

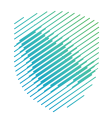

21. في حال كنت غير مقيم يلزم تعبئة بيانات «الممثل المالي»، وفي حال كنت مقيمًا اضغط على «تخطي».

| 🖓 🖏 🕅   🕲 محمد العتيبين. 🛁 | d <sup>9</sup>                                |                                                                                                    | ميئة الركاة والثيرية والجمارك<br>Zaku. Tax and Custors Authenty |
|----------------------------|-----------------------------------------------|----------------------------------------------------------------------------------------------------|-----------------------------------------------------------------|
|                            | والمراجعات الرحلات التعليمية الخدمات الجمركية | لحساب الفواتير الغير مدفوعة استرداد المدفوعات خطة تقسيط الإعتراضات                                                                                                    | لوحة البيانات إدارة الزكاة والضرائب الإقرارات كشف               |
|                            |                                               | دارة الضرائب > خدمات ضريبة القيمة المضافة > <b>التسجيل في ضريبة القيمة المضافة</b>                                                                                                    |                                                                 |
|                            |                                               | રાસ્વ3                                                                                                    |                                                                 |
|                            |                                               | ا <b>لممثل المالي</b><br>كمل تفاصيل الممثل المالي                                                                                                    |                                                                 |
|                            | ab                                            | <ol> <li>هذا القسم الزامى لغير المقيمين بالنسبة للمقيمين يمكنك تخطى هذا القسم والاستمرار في عملية النس<br/>(j) هذا القسم الزامى لغير المقيمين بالنسبة المقيمين يمكنك الخطى هذا القسم والاستمرار في عملية النسب     </li> </ol> |                                                                 |
|                            |                                               | برقم العميز (ان وحد)                                                                                                    |                                                                 |
|                            | رغم الأورية •                                 | ۰ مُرەپا دە                                                                                                    |                                                                 |
|                            |                                               | v                                                                                                    |                                                                 |
|                            | اسم العائلة *                                 | لاسم اللول •                                                                                                    |                                                                 |
|                            |                                               |                                                                                                    |                                                                 |
|                            | البريد الإلكتروني •                           | قم الجوال •                                                                                                    |                                                                 |
|                            | البريد الإلكترونى                             | رقم الجوال                                                                                                    |                                                                 |
| صلىحظات                    |                                               | حفظ فمسودة التالي تخطي                                                                                                    |                                                                 |

22. تعبئة التفاصيل أدناه.

| 🖓 ۞ [2]   🕲 محمد العقيس . 🔁 | 2                                             |                                                                                                | ميلة الزخاة والخبريية والجمارك<br>Zakut, Tax and Customs Authonity |
|-----------------------------|-----------------------------------------------|------------------------------------------------------------------------------------------------|--------------------------------------------------------------------|
|                             | والمراجعات الرحلات التعليمية الخدمات الجمركية | الحساب الفواتير الغير مدفوعة استرداد المدفوعات خطة تقسيط الإعتراضات                            | لوحة البيانات إدارة الزكاة والضرائب الإقرارات كشف                  |
|                             |                                               | إدارة الضرائب > خدمات ضريبة القيمة المضافة > التسجيل في ضريبة القيمة المضافة                   |                                                                    |
|                             |                                               | ( بجوع                                                                                         |                                                                    |
|                             |                                               | <b>التعهد</b><br>آکمل انتفاصیل آدناه                                                           |                                                                    |
|                             | رقم الووية •                                  | • gia011 Ea1                                                                                   |                                                                    |
|                             |                                               | ◄ هوية وطنية                                                                                   |                                                                    |
|                             | الاسم •                                       | • 50m                                                                                          |                                                                    |
|                             |                                               | e 04-01-2024                                                                                   |                                                                    |
|                             |                                               |                                                                                                |                                                                    |
|                             | امحيحة                                        | ) أقر بموجب هذا أنني مفوض لاستكمال هذا النموذج للشخص الخاضع للغربية وأن جميع المعلومات الواردز |                                                                    |
|                             |                                               | côả đamęcô                                                                                     |                                                                    |
| 🖽 ملاحظات                   |                                               |                                                                                                |                                                                    |

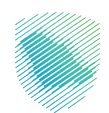

23. يمكنك إرفاق مستندات أخرص إذا كانت لديك.

| ₽     | 🖓   🖄 محمد العتيبي . | \$\$<br>\$ | P   |                                    |                            |                                                     |                                                              | مة                            | ل إلى الشاشة القدي | والجمارك انتقا<br>Zakat,Tax a | هيئة الزكاة والخبرييا<br>nd Custens Authority |
|-------|----------------------|------------|-----|------------------------------------|----------------------------|-----------------------------------------------------|--------------------------------------------------------------|-------------------------------|--------------------|-------------------------------|-----------------------------------------------|
|       |                      |            |     | الرحلات التعليمية الخدمات الجمركية | قسيط الإعتراضات والمراجعات | استرداد المدفوعات خطة تقا                           | الفواتير الغير مدفوعة                                        | كشف الحساب                    | رائب الإقرارات     | إدارة الزكاة والض             | لوحة البيانات                                 |
|       |                      |            |     |                                    | ريبة القيمة المضافة        | يمة المضافة 🗲 <b>التسجيل في ضري</b> ا               | ثب メ خدمات ضريبة القيا                                       | إدارة الضرا                   |                    |                               |                                               |
|       |                      |            | v - | D                                  |                            |                                                     | 53                                                           | < r <del>u</del>              |                    |                               |                                               |
|       |                      |            |     |                                    |                            | (,                                                  | <b>قات (إختياراي</b><br>جعة المعلومات التالية                | <b>المرغ</b><br>الرجاء مرا    |                    |                               |                                               |
|       |                      |            |     |                                    |                            |                                                     |                                                              |                               |                    |                               |                                               |
|       |                      |            |     |                                    |                            | )<br>سقط ملف لتحمیل الوثائق<br>افصل حدم 5 میدا بایت | <b>إسحب وأر</b><br>با                                        |                               |                    |                               |                                               |
|       |                      |            |     |                                    |                            | یابت<br>DOC, DOCX, XLS, XLSX, PDF, JPG ایف          | كون حجم الملف اقل من 5 ميج<br>باق ملف من الامتدادت التالية ف | 1. يجب ان يا<br>2. الرجاء إرة |                    |                               |                                               |
| CILLA | ошо 🖄                |            |     |                                    |                            | UIIII                                               | حفظ كمسودة                                                   |                               |                    |                               |                                               |

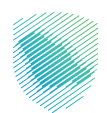

| ₿÷      | 🖓   🙁 محمد العتيبي | \$\$<br>\$ | P       |                                     |                                                      |                                |                  |                                           |                                                       | مة                         | الشاشة القدي | ة والجمارك انتقل إلى<br>Zəkət, Tax ə | هيئة الزكاة والضريبا<br>nd Customs Authority |
|---------|--------------------|------------|---------|-------------------------------------|------------------------------------------------------|--------------------------------|------------------|-------------------------------------------|-------------------------------------------------------|----------------------------|--------------|--------------------------------------|----------------------------------------------|
|         |                    |            |         | الخدمات الجمركية                    | الرحلات التعليمية                                    | الإعتراضات والمراجعات          | خطة تقسيط        | استرداد المدفوعات                         | الفواتير الغير مدفوعة                                 | كشف الحساب                 | الإقرارات    | إدارة الزكاة والضرائب                | لوحة البيانات                                |
|         |                    |            |         |                                     | -                                                    | ة المضافة                      | ل في ضريبة القيم | مة المضافة < التسجيا                      | ب メ خدمات ضريبة القيا                                 | إدارة الضراأ               |              |                                      |                                              |
|         |                    |            | $\odot$ | $\odot$                             |                                                      |                                |                  |                                           | E                                                     | ו <del>רנ</del>            |              |                                      |                                              |
|         |                    |            |         |                                     |                                                      |                                |                  |                                           | ل<br>جعة المعلومات التالية                            | <b>ملخص</b><br>الرجاء مرا، |              |                                      |                                              |
|         |                    |            |         |                                     |                                                      |                                |                  |                                           | تسجيل إختياري                                         | •                          |              |                                      |                                              |
|         |                    |            |         |                                     |                                                      |                                |                  |                                           | تفاصيل المكلف                                         | 8                          |              |                                      |                                              |
|         |                    |            |         |                                     | ، مصدر                                               | مستورد أو<br><b>اخرى</b>       |                  | ة المضافة                                 | اية الخضوع لضريبة القيمن<br>مبر, 2023                 | تاريخ بد<br>01 سبت         |              |                                      |                                              |
|         |                    |            |         |                                     |                                                      |                                |                  |                                           | معلومات مالية                                         | Ĩ                          |              |                                      |                                              |
|         |                    |            |         | آخر 12 شهرًا)<br>3 ريال سعودي       | بعات الخاضعة للضريبة (<br>187,500 حتى 187,50         | قيمة المبي<br><b>أكثر من 0</b> |                  | (12 شهراً القادمة)<br>3 <b>ريال سعودي</b> | مبيعات الخاضعة للضريبة<br>ن 187,500 حتى 187,500       | قيمة ال<br><b>أكثر مر</b>  |              |                                      |                                              |
|         |                    |            |         | ة (آخر 12 شهزًا)<br><b>) سعودىي</b> | بروفات الخاضعة للضريب<br>و <b>يساوي 187,500 ريار</b> | قيمة المص<br><b>أكثر من أو</b> |                  | القادمة)                                  | لخاضعة للضريبة (12 شهر<br>, <b>187,500 ريال سعودى</b> | القيمة<br><b>أقل من</b>    |              |                                      |                                              |
|         |                    |            |         |                                     |                                                      |                                |                  |                                           | التعهد                                                | EP!                        |              |                                      |                                              |
|         |                    |            |         |                                     | i                                                    | رقم الهوية                     |                  |                                           | بية<br>ا <b>طنية</b>                                  | نوع الهر<br><b>هوية ر</b>  |              |                                      |                                              |
|         |                    |            |         |                                     |                                                      |                                |                  |                                           | 2024,                                                 | التاريخ<br>0 <b>4 يناي</b> |              |                                      |                                              |
|         |                    |            |         |                                     |                                                      |                                |                  |                                           |                                                       | Title                      |              |                                      |                                              |
|         |                    |            |         |                                     |                                                      |                                |                  |                                           | ق على الشروط والأحكام .                               |                            |              |                                      |                                              |
| بلاحظات | • 🗒                |            |         |                                     |                                                      |                                |                  | تأكيد                                     | ىفظ كمسودة                                            |                            |              |                                      |                                              |

24. تأكد من صحة معلوماتك، ثم اضغط على «أوافق على الشروط والأحكام».

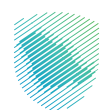

## 25. الضغط على «تأكيد».

| ₿     | 🔇   🕲 محمد العتيبي . | \$\$<br>\$ | 2 |                                    |                                                      |                            |                  |                                      |                                                 | مة                          | الشاشة القدي | بجمارك انتقل إلى<br>Zakat,T | ميئة الزخاة والغريبة وا<br>ax and Custions Astherity |
|-------|----------------------|------------|---|------------------------------------|------------------------------------------------------|----------------------------|------------------|--------------------------------------|-------------------------------------------------|-----------------------------|--------------|-----------------------------|------------------------------------------------------|
|       |                      |            |   | الخدمات الجمركية                   | الرحلات التعليمية                                    | الإعتراضات والمراجعات      | خطة تقسيط        | استرداد المدفوعات                    | الفواتير الغير مدفوعة                           | كشف الحساب                  | الإقرارات    | ارة الزكاة والضرائب         | لوحة البيانات إد                                     |
|       |                      |            |   |                                    |                                                      | ة المضافة                  | ل في ضريبة القيم | مة المضافة < التسجير                 | ب < خدمات ضريبة القيا                           | إدارة الضرائ                |              |                             |                                                      |
|       |                      |            |   |                                    |                                                      |                            |                  |                                      | £                                               | רלפ <                       |              |                             |                                                      |
|       |                      |            |   |                                    |                                                      |                            |                  |                                      | ل<br>جعة المعلومات التالية                      | <b>ملخم</b><br>الرجاء مراد  |              |                             |                                                      |
|       |                      |            |   |                                    |                                                      |                            |                  |                                      | تسجيل إختياري                                   | 0                           |              |                             |                                                      |
|       |                      |            |   |                                    |                                                      |                            |                  |                                      | تفاصيل المكلف                                   | 8                           |              |                             |                                                      |
|       |                      |            |   |                                    | סבובו                                                | مستورد او ه<br><b>أخرى</b> |                  | ة المضافة                            | اية الخضوع لضريبة القيمن<br>مبر, 2023           | تاريخ بد<br>01 سېت          |              |                             |                                                      |
|       |                      |            |   |                                    |                                                      |                            |                  |                                      | معلومات مالية                                   | Ĩ                           |              |                             |                                                      |
|       |                      |            |   | آخر 12 شهرًا)<br>3 ريال سعودي      | عات الخاضعة للضريبة (<br>187,50 حتى 187,50           | قيمة المبيع<br>أكثر من 00  |                  | (12 شهراً القادمة)<br>31 ريال سعوداي | مبيعات الخاضعة للضريبة<br>ن 187,500 حتى 187,500 | قيمة الا<br><b>أكثر مر</b>  |              |                             |                                                      |
|       |                      |            |   | ة (آخر 12 شهرًا)<br><b>, سعودي</b> | روفات الحَاضعة للضريبة<br><b>يساوىي 187,500 ريال</b> | قيمة المصر<br>أكثر من أو   |                  | القادمة)                             | لخاضعة للضريبة (12 شهر<br>187,500 ريال سعودي    | القيمة ا<br>أقل من          |              |                             |                                                      |
|       |                      |            |   |                                    |                                                      |                            |                  |                                      | التعهد                                          | Ðł                          |              |                             |                                                      |
|       |                      |            |   |                                    |                                                      | رقم الهوية                 |                  |                                      | بية<br>طني <b>ة</b>                             | نوع الهو<br><b>موية و</b>   |              |                             |                                                      |
|       |                      |            |   |                                    |                                                      |                            |                  |                                      | 2024 ,                                          | التاريخ<br>0 <b>4 يناير</b> |              |                             |                                                      |
|       |                      |            |   |                                    |                                                      |                            |                  |                                      |                                                 | Title                       |              |                             |                                                      |
|       |                      |            |   |                                    |                                                      |                            |                  |                                      | ق عنى الشروط والأحفام .                         | لواغ                        |              |                             |                                                      |
| لحظات | ق ملا                |            |   |                                    |                                                      |                            |                  | تأكيد                                | فظ كمسودة                                       |                             |              |                             |                                                      |

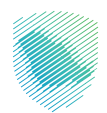

26. سيظهر لك إشعار يفيد بتقديم الطلب بنجاح.

| ₽    | 🖓   🖄 محمد العتيبي . | ŝ | Ċ, | ß |                  |                                             |                                                   |                               |                   |                       | مة         | الشاشة القدير | والجمارك انتقل إلى<br><sub>Zəbət.Təx</sub> | هيئة الزخاة والخريبة<br>and Custerns Authority |
|------|----------------------|---|----|---|------------------|---------------------------------------------|---------------------------------------------------|-------------------------------|-------------------|-----------------------|------------|---------------|--------------------------------------------|------------------------------------------------|
|      |                      |   |    |   | الخدمات الجمركية | الرحلات التعليمية                           | الإعتراضات والمراجعات                             | خطة تقسيط                     | استرداد المدفوعات | الفواتير الغير مدفوعة | كشف الحساب | الإقرارات     | إدارة الزكاة والضرائب                      | لوحة البيانات ا                                |
|      |                      |   |    |   |                  |                                             |                                                   |                               |                   |                       |            |               |                                            |                                                |
|      |                      |   |    |   |                  | <b>ىة المضافة</b><br><sup>يضافة بنجاح</sup> | <b>اي ضريبة القيم</b><br>ب تسجيل ضريبة القيمة الم | <b>تسجیل ف</b><br>تم تقدیم طل | ונ                |                       |            |               |                                            |                                                |
|      |                      |   |    |   |                  |                                             |                                                   | سم                            | الده              |                       |            |               |                                            |                                                |
|      |                      |   |    |   |                  |                                             |                                                   | ر الطلب                       | رقم               |                       |            |               |                                            |                                                |
|      |                      |   |    |   |                  |                                             |                                                   | ريخ:                          | التار             |                       |            |               |                                            |                                                |
|      |                      |   |    |   |                  | (                                           | تحميل اشعار الاستلام                              |                               |                   |                       |            |               |                                            |                                                |
|      |                      |   |    |   |                  |                                             | الذهاب إلى لوحة التحكم                            |                               |                   |                       |            |               |                                            |                                                |
|      |                      |   |    |   |                  |                                             |                                                   |                               |                   |                       |            |               |                                            |                                                |
|      |                      |   |    |   |                  |                                             |                                                   |                               |                   |                       |            |               |                                            |                                                |
| دظات | <u>ن</u> ملا         |   |    |   |                  |                                             |                                                   |                               |                   |                       |            |               |                                            |                                                |

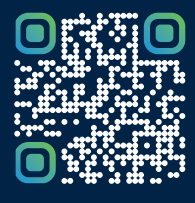

امسح هـــذا الكود للاطّلاع علــــى آخر تحديث لهـذا المستند وكافة المستنـــدات المنـَـشورة أو تـفضل بزيارة الموقع الإلكتروني zatca.gov.sa